## **Adobe Sign Integration**

## Objectives

• Setup the integration between LEXZUR and Adobe Sign

## Steps

To set up the integration between Lexzur and Adobe Sign, you must first have a separate Adobe account and follow these steps:

• Go to adobe.com and sign in to your account, or create a new account and use the free trial option.

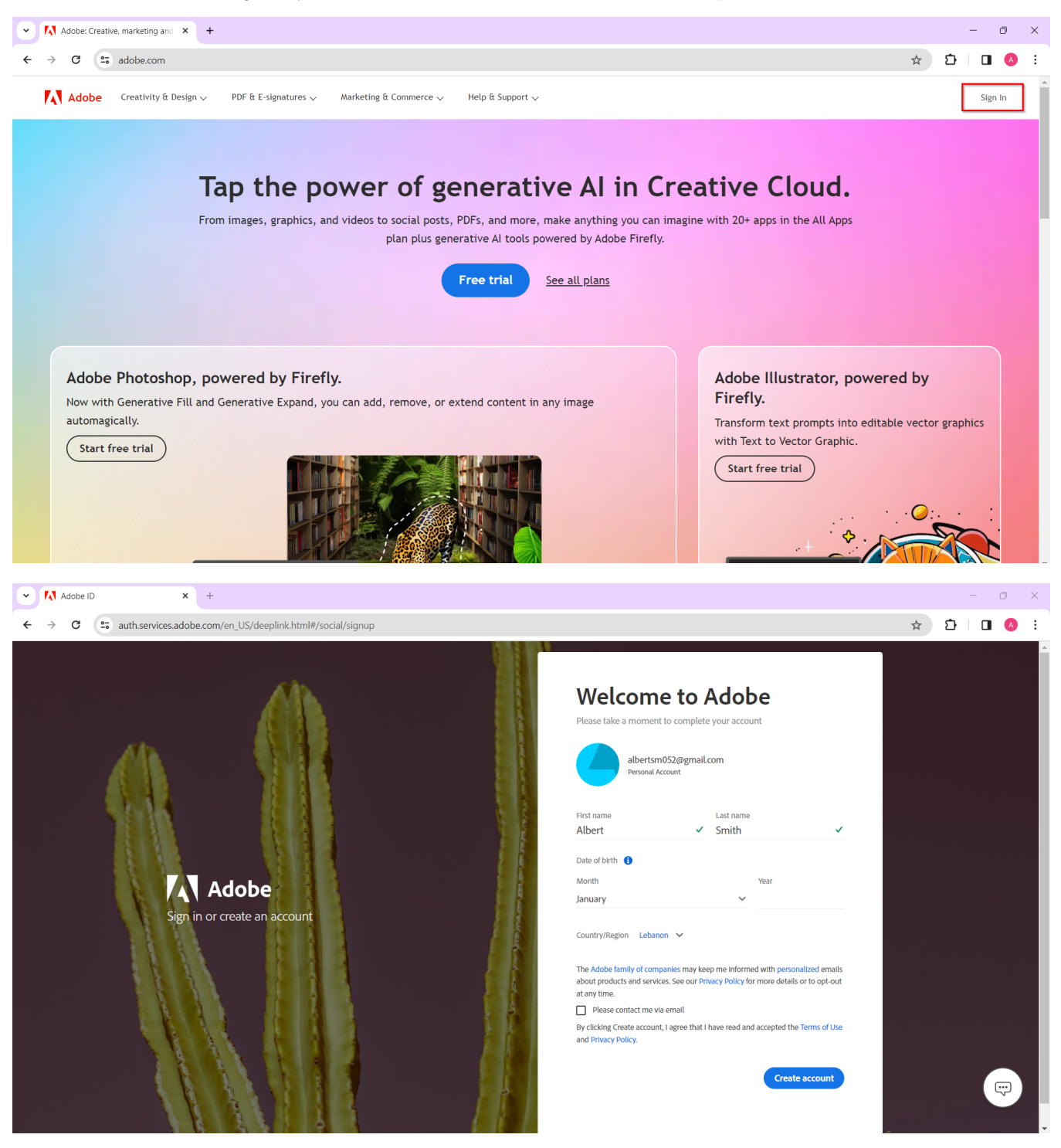

• After signing in to your Adobe account, you need to purchase Adobe Acrobat Sign, which will handle the digital signatures. Open the apps menu by clicking on the box icon in the top right corner of your account. Then, choose **Acrobat Sign**.

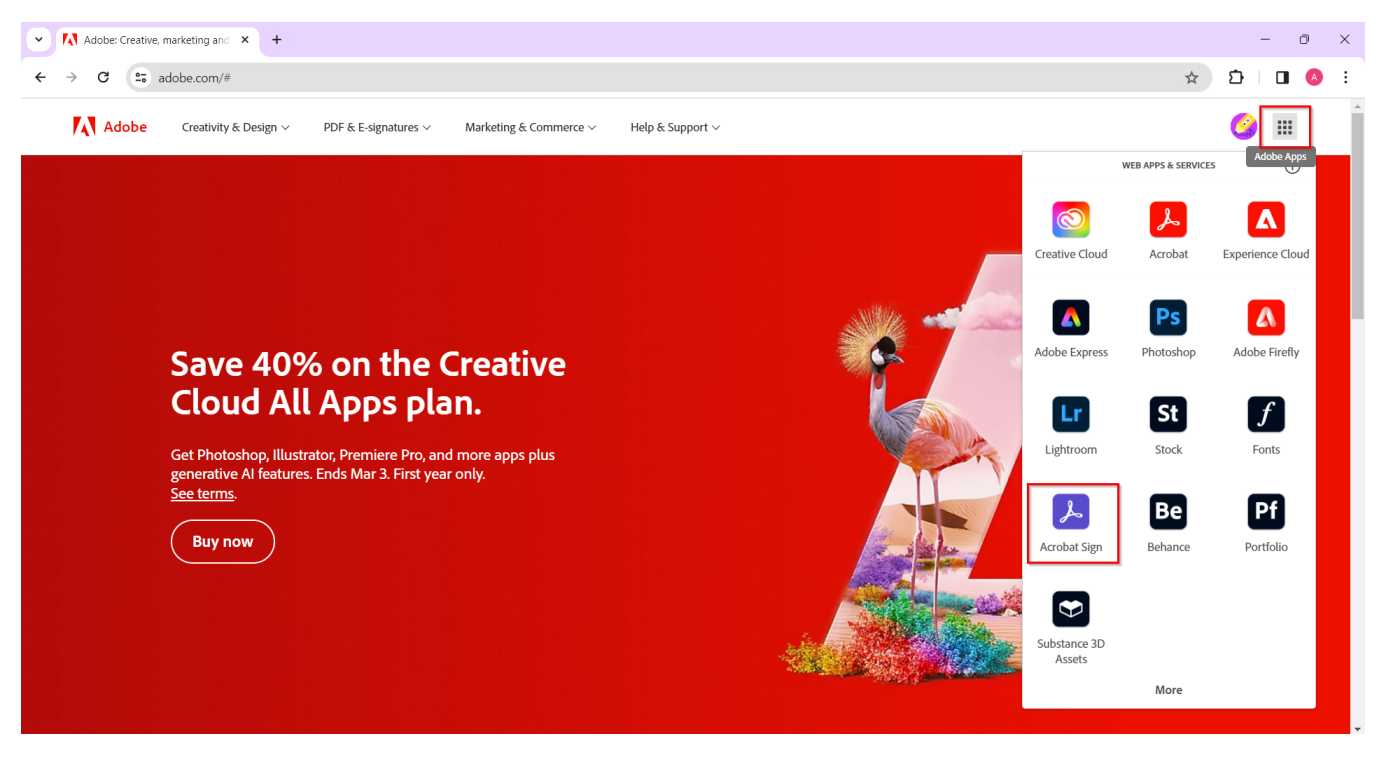

• Log in to your Adobe account and navigate to the "All Tools" tab. Select the Adobe Acrobat Sign app and click to Get it.

| C acrobat.adobe.com/link/tools/<br>dobe Acrobat Home Documents Edit - Cor | wert v E-Sign v All tools                                               |                                                        | 도☆ Ď I □<br>Start free trial Q ⑦                                           |
|---------------------------------------------------------------------------|-------------------------------------------------------------------------|--------------------------------------------------------|----------------------------------------------------------------------------|
| 🗄 Viewall 🖵 Desktop 🗍 Mobile 🗖 Web                                        |                                                                         |                                                        |                                                                            |
| Аррз                                                                      |                                                                         |                                                        |                                                                            |
| 📕 Adobe Acrobat Pro                                                       | Adobe Acrobat Reader                                                    | 📕 Adobe Scan                                           | 👗 Adobe Acrobat Sign                                                       |
| Get the complete PDF solution on any device                               | Get the free mobile app to comment on and share PDFs on the go          | Scan documents, receipts, whiteboards, and more to PDF | Simple and secure electronic signatures to help keep your business running |
| Buy now                                                                   | Get app                                                                 | Get app                                                | Get app                                                                    |
| AI Assistant                                                              |                                                                         |                                                        | L]                                                                         |
| Al Assistant Beta                                                         | Ex Generative summary Beta                                              |                                                        |                                                                            |
| Ask questions about a document and get key takeaways with generative AI   | Get document outlines and summaries,<br>automatically generated with AI |                                                        |                                                                            |
|                                                                           |                                                                         |                                                        |                                                                            |

• Here, you can choose to purchase the app or start a free trial.

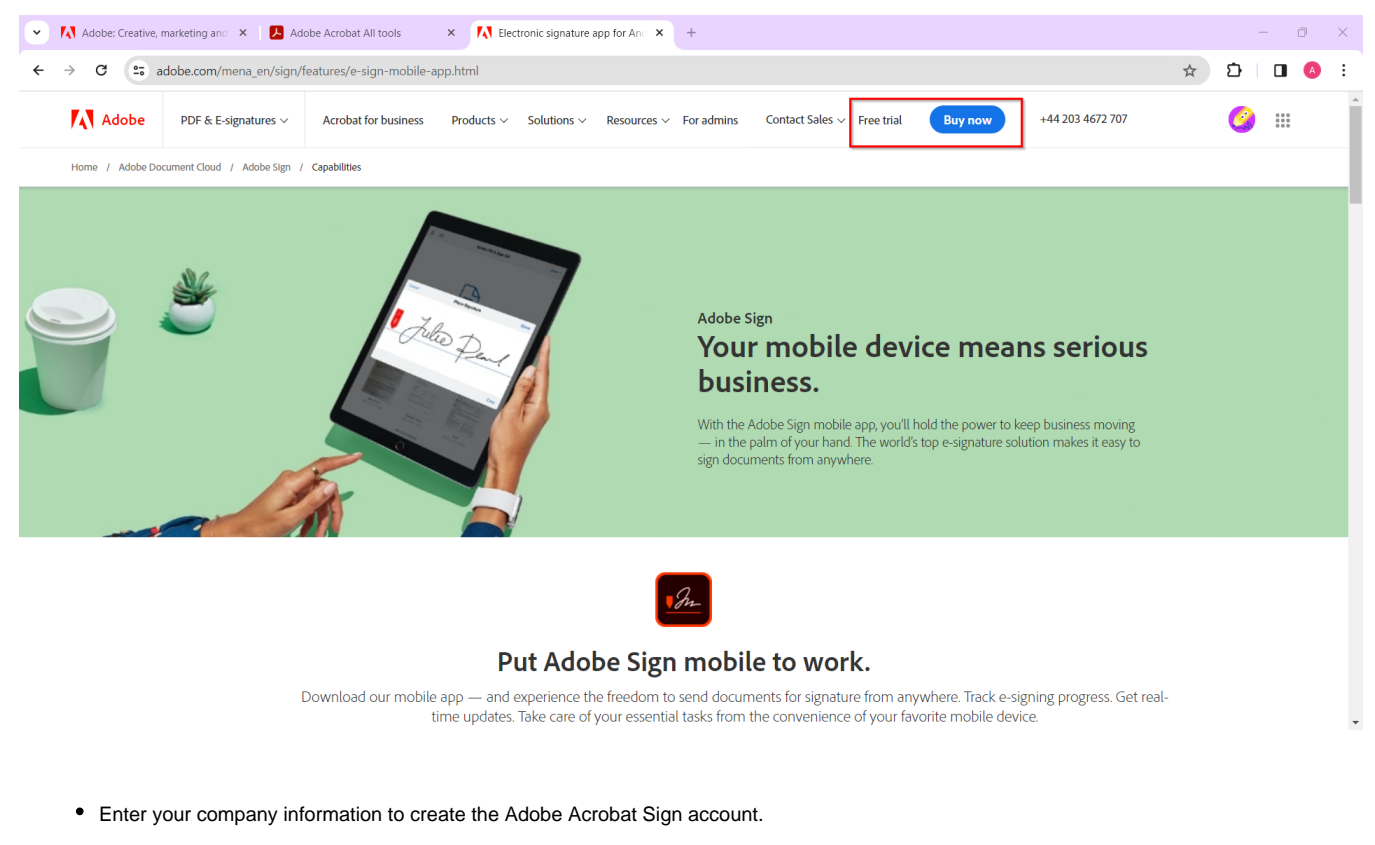

| ✓ ▲ Adobe: Creative, marketing and × ▲ Adobe Acrobat All                                                                                                    | I tools × 💦 Business Trial Sign Up ×                                                                                                | +                                                                                                    | - 0 × |  |  |  |  |
|----------------------------------------------------------------------------------------------------|----------------------------------------------------------------------------------------------------|----------------------------------------------------------------------------------------------------|-------|--|--|--|--|
| $\leftrightarrow$ $\rightarrow$ C $\sim$ commerce.adobe.com/business-trial/sign                                                                                         | ← → C 🖨 commerce.adobe.com/business-trial/sign-up?items%580%5D%5Bid%5D=E233CF2CB8FE08A5A48334BB5B997B42&cli=adobe_com_cct&co=LB⟨=en |                                                                                                    |       |  |  |  |  |
| Adobe Try Acrobat Sign for 30 days, free! Get documents signed faster. No credit card required.                                                                         |                                                                                                    |                                                                                                    |       |  |  |  |  |
| Welco<br>You're usi<br>alberts<br>Use a diff<br>Company<br>Albert<br>Country //<br>Leban<br>Business<br>+961<br>The Addo<br>Personali<br>more det<br>Dy clickin<br>Use. | me back, Albert! ng the Adobe ID: ng252@gmail.com erent Adobe ID email  rumm                                                        | <section-header>         You trial         Image: Comparison of the structure includes         Opular features includes         • sign and collect signatures         • ingra and send reminders         • Tack and send reminders         • Song and collect signatures from web sites         • collect e- signatures from web sites         • service in bulk         • Integrations and APIs         • Son and advanced authentications         • Industry-specific compliance requirements (JHPAA, FERPAA, GLBA, and FDA 21 CFR part 11)</section-header> |       |  |  |  |  |

• From the "Adobe Acrobat Sign" Account, click on "Account" and select API Applications from the right panel

| Adobe: Creative, marketing and | × 😕 Adobe Acrobat All tools          | × 😕 Account                 | × S ComputerPA20230403165854_s → | × M Inbox (81) - albertsm052@gmai × | + – 0 ×   |
|--------------------------------|--------------------------------------|-----------------------------|----------------------------------|-------------------------------------|-----------|
| ← → ♂ 😅 secure.na3.add         | besign.com/account/accountSettingsPa | ge#pageId::API_APPLICATIONS |                                  |                                     | ☆ Ď 🗆 🙆 ÷ |
| Adobe Acrobat Sign Home        | Send Manage Workflows Report         | s Account                   |                                  |                                     | 0         |
| Q Search                       | API Applications •                   |                             |                                  |                                     |           |
| Access Tokens ^                | Q Search                             |                             |                                  |                                     | ⊕ ≡       |
| My Notifications               | Name                                 | Application ID              | Created 🕇                        | Status                              |           |
| Shared Notifications           |                                      |                             |                                  |                                     |           |
| My Signature                   |                                      |                             | No Data Availabl                 |                                     |           |
| Language Preferences           |                                      |                             | NO Dala Availadi                 | le                                  |           |
| View Other Accounts            |                                      |                             |                                  |                                     |           |
| Share My Account               |                                      |                             |                                  |                                     |           |
| Address Book 🗸 🗸               |                                      |                             |                                  |                                     |           |
| Workflows                      |                                      |                             |                                  |                                     |           |
| Acrobat Sign API               |                                      |                             |                                  |                                     |           |
| API Information                |                                      |                             |                                  |                                     |           |
| API Request Log                |                                      |                             |                                  |                                     |           |
| API Applications               |                                      |                             |                                  |                                     |           |

A There will be a separate Adobe Acrobat Sign API application for every LEXZUR instance

• Click on the plus icon to create a new API application in your Adobe Acrobat Sign account.

| Adobe Acrobat Sign Home                                                    | Send Manage Workflows Re |                                                                                                    | ~ |        | 0   |
|----------------------------------------------------------------------------|--------------------------|----------------------------------------------------------------------------------------------------|---|--------|-----|
| Q Search                                                                   | API Applications •       | Create                                                                                                    | ^ |        |     |
| Q       Search         Access Tokens       ^         Auto Delegation       | Q search<br>Name         | Provide a name for your application to issue a set of credentials for use with Acrobat<br>Sign's API<br>Name:<br>Lexzur App<br>Display Name:<br>Lexzur<br>Domain:<br>CUSTOMER (This application will only have access to data within your<br>account)<br>PARTNER (This application will have access to any authorized Acrobat Sign |   | Status | ⊕ ≡ |
| Address Book<br>Workflows Acrobat Sign API API Information API Request Log |                          | Cancel                                                                                                    |   |        |     |
| API Applications                                                           |                          |                                                                                                    |   |        |     |

- Provide a name for your application to issue a set of credentials for use with Acrobat Sign's API.
- After creating the API Application, select your app and click on "Configure OAuth for Application"

| ← → C 🖙 secure.na3.ac                 | dobesign.com/account/accountSetting | sPage#pageId::API_APPLICATIONS               |                  |        | ☆ ひ □ 0 : |
|---------------------------------------|-------------------------------------|----------------------------------------------|------------------|--------|-----------|
| Adobe Acrobat Sign Home               | Send Manage Workflows Rep           | orts Account                                 |                  |        | 0         |
| Q Search                              | API Applications o                  |                                              |                  |        |           |
| Access Tokens Auto Delegation         | Q Search                            | up Obuth for Application                     |                  |        | ⊕ ≡       |
| My Notifications Shared Notifications | Lexzur App                          | CBJCHBCAABAABjs3t/tb-0QL_LVIYsty8jKXqZ-ZEh3Q | 03/03/2024 09:04 | ACTIVE |           |
| My Signature<br>Language Preferences  |                                     |                                              |                  |        |           |
| View Other Accounts Share My Account  |                                     |                                              |                  |        |           |
| Address Book ~<br>Workflows           |                                     |                                              |                  |        |           |
| Acrobat Sign API                      |                                     |                                              |                  |        |           |
| API Request Log                       |                                     |                                              |                  |        |           |

• Fill in the Redirect URI: https://adobe.app4legal.com/adobe/auth and the required scopes:

| Adobe: Creative, ma                         | arketing and 🗙 📙 Adobe Acrobat All tools    | × 🛃                       | Account                                    |                                               | × S ComputerPA20230403165854_5 × ► N I                                                                                                    | nbox (81) - albertsm052@gmai × + | - 0 ×       |
|---------------------------------------------|---------------------------------------------|---------------------------|--------------------------------------------|-----------------------------------------------|----------------------------------------------------------------------------------------------------|----------------------------------|-------------|
| ← → C \cdots sec                            | ure.na3.adobesign.com/account/accountSettin | gsPage#pagel              | d::API_APPLIC                              | ATIONS                                        |                                                                                                    | e                                | . 🖈 🖸 🖬 🙆 : |
| Adobe Acrobat Sign Home                     | Send Manage Workflows Reports Account       | Configure O               | Auth                                       |                                               |                                                                                                    | ×                                | 0           |
| Q Search                                    | API Applications o                          | Client ID:<br>Redirect U  | CBJCHB<br>RI: https://a                    | CAABAA8js3tJtb<br>dobe.app4legal.c            | -OQL_LVIYsty8jKXqZ-ZEh3Q<br>om/adobe/auth                                                                                                   |                                  |             |
| Personal Preferences                        | Q Search                                    | Enabled S                 | Note: The<br>mention m                     | redirectUri specified<br>ultiple uris as comr | in your OAuth requests must belong to this list of uris. You can<br>na separated list.                                                      |                                  | ⊕ ≡         |
| Access Tokens                               | Name<br>Lexzur App                          | You must enable to t      | nable the scopes th<br>he minimum set ne   | at you intend to rec<br>cessary for your apj  | uest through the OAuth protocol. Please limit the scopes that you<br>plication, which is one of the requirements for Certification.         | Status<br>ACTIVE                 |             |
| Auto Delegation<br>My Notifications         |                                             | Please con<br>Note that o | tact support if you n<br>only Group Admins | eed to change whic<br>can approve OAuth       | ch scopes are enabled for your application. ①<br>requests that use the "group" scope modifier, and only Account                             |                                  |             |
| Shared Notifications My Signature           |                                             | Enabled?                  | Scope<br>user_read                         | Modifier<br>account ~                         | Description<br>View users in your account                                                                                                   |                                  |             |
| Language Preferences<br>View Other Accounts |                                             |                           | user_write<br>user_login                   | account v                                     | Create or manage users within your account<br>Login access – providing full access to any user in your account<br>overriding other requests |                                  |             |
| Share My Account                            |                                             |                           | agreement_rea<br>d<br>agreement_writ       | self V                                        | Access documents & data on behalf of any user in your account<br>Manage the status of documents on behalf of any user in your               |                                  |             |
| Workflows                                   |                                             |                           | e<br>agreement_sen<br>d                    | self 🗸                                        | account<br>Send documents on behalf of any user in your account                                                                             |                                  |             |
| Acrobat Sign API                            |                                             |                           | widget_read<br>widget_write                | self v                                        | View web forms on behalf of any user in your account<br>Create, edit or publish web forms on behalf of any user in your<br>account          |                                  |             |
| API Request Log                             |                                             |                           | library_read                               | self 🗸                                        | View templates and document library on behalf of any user in your<br>account                                                                |                                  |             |
| API Applications                            |                                             |                           | workflow_read                              | account v                                     | your account<br>View workflows on behalf of any user in your account                                                                        |                                  |             |
|                                             |                                             |                           | workflow_write<br>webhook_read             | account ~                                     | Create workflows on behalf of any user in your account<br>View webhooks on behalf of any user in your account                               |                                  |             |
|                                             |                                             |                           | webhook_write<br>webhook_reten             | self 🗸                                        | Create or edit webhooks on behalf of any user in your account<br>Permanently delete webhooks on behalf of any user in your account          |                                  |             |

API Applications

- user\_login : self
   agreement\_read: self
   agreement\_write : self
   agreement\_send : self
   widget\_write : self
   libray read: self

- 6. library\_read : self
  7. library\_write : self
  8. webhook\_write : self
- 9. webhook\_retention : self

• Now, go to your LEXZUR instance, click on "System Settings", then "Setup & Configuration".

| LEXZUR Dashboards - Agile - Contacts - Matters - Ta                                                             | sks Contracts & Documents * A.I. * Reports * Time * Billing * More * Create +                                 | Universal Search 💁 Ō 🗗 🏛 🧿 🖑 🖑 👰 👰                                                                                                    |
|----------------------------------------------------------------------------------------------------|----------------------------------------------------------------------------------------------------|----------------------------------------------------------------------------------------------------|
| Reminder Types                                                                                                  | Manage non-business days                                                                                      | Signature Center Billing and Plan<br>Custom Fields                                                                                                    |
| X System Maintenance<br>License                                                                                 | Users & Permissions User Groups Manage Users Import Users from Azure Active Directory User Groups Permissions | Applicable Laws Manage Users<br>Attachment Status Add User<br>Attachment Type Apps Marketplace<br>Document Generator Templates Folder<br>Folder Templates<br>SLA Management<br>DocuSign integration |
| System Preferences Setup & Configuration Notification Scheme Look & Feel Integrations Task & Trigger Automation | <b>徹 User Management Reports</b><br>Users Audit Report<br>Login History Report<br>User Management Report      | Email Templates  Intellectual Property Intellectual Property Rights IP Classes                                                                                                    |
| Document Content Search (Full Text Search)<br>Custom Integrations<br>Email Customization                        | Companies                                                                                                    | IP Subcategories<br>IP Statuses<br>IP Names<br>Petition/Opposition Types<br>Email Templates                                                                                                    |
| Se Apps<br>Apps & Configurations                                                                                | Persons<br>Corporate Matters<br>Intellectual Properties<br>Litigation Cases<br>Matter Containers              | Manage Boards                                                                                                    |

• Select "Adobe Sign Integration" from the right panel, and add the Adobe Sign Client ID, and Adobe Sign Client Secret, and specify the Data Center Regions.

| Active Directory                                                                                             |                                                                                            |                                                             |                     | Q       |
|----------------------------------------------------------------------------------------------------|--------------------------------------------------------------------------------------------|-------------------------------------------------------------|---------------------|---------|
| Adobe Sign Integration                                                                                       | Property                                                                                   | Default Value                                               |                     | Actions |
| Advisor Portal                                                                                               | Adobe Sign Client Id                                                                       | CBICHBCAABAAIrkS8cXAVA9TWcG                                 | iga iZD4pzyg8ybcH   | Save    |
| Contract/Document Default Values                                                                             |                                                                                            |                                                             | gu_ep-ipe/domont    |         |
| Client Portal                                                                                                | Adobe Sign Client Secret                                                                   |                                                             |                     | Save    |
| Default Values                                                                                               | Data Center Regions                                                                        | North America (NA2)                                         | <b>,</b>            | Save    |
| Delegation                                                                                                   |                                                                                            |                                                             |                     |         |
| DocuSign Integration                                                                                         |                                                                                            |                                                             |                     |         |
| emSigner Integration                                                                                         |                                                                                            |                                                             |                     |         |
| External Links                                                                                               |                                                                                            |                                                             |                     |         |
| Hearing Verification Process                                                                                 |                                                                                            |                                                             |                     |         |
|                                                                                                    |                                                                                            |                                                             |                     |         |
| Document Content Search                                                                                      |                                                                                            |                                                             |                     |         |
| Document Content Search<br>You can find your<br>$\checkmark$ Adobe: Cre<br>$\leftrightarrow$ $\Rightarrow$ C | data center region from the<br>native, marketing and × () ()<br>5 secure.na3.adobesign.cor | URI on the Adobe Acrobat accor<br>Adobe Acrobat All tools × | unt page.<br>거 Home | ×       |

- The Client ID and Client Secret can be obtained from the Adobe Acrobat Sign API Application
  Once you click on the App you created click on View/Edit. This is where you can copy the Client Secret. The Application ID on this page refers to the Client ID.

| Adobe Acrobat Sign Home | Send Manage Workflows R |                                      |                        |          |        | 0 🔵 |
|-------------------------|-------------------------|--------------------------------------|------------------------|----------|--------|-----|
|                         |                         | View / Edit                          |                        | ×        |        |     |
| Q Search                | API Applications o      |                                      |                        |          |        |     |
| Personal Preferences    | Q Search                | Application ID:                      | JZ-ZEh3Q               |          |        | ⊕ ≡ |
| My Profile              | Name                    | Client Secrets                       |                        | $\oplus$ | Status |     |
| Access Tokens           | Lexzur App              | Value 🔺                              | Created Date           | Status   | ACTIVE |     |
| Auto Delegation         |                         | iAv7L9poiYlZpzFgg4eNdym2McCiVHRa     | 2024-03-03T13:04-08:00 | ACTIVE   |        |     |
| My Notifications        |                         | ,                                    |                        |          |        |     |
| Shared Notifications    |                         |                                      |                        |          |        |     |
| My Signature            |                         | Created:                             |                        |          |        |     |
| Language Preferences    |                         | 03/03/2024 09:04                     |                        |          |        |     |
| View Other Accounts     |                         | Created By:                          |                        |          |        |     |
| Share My Account        |                         | Albert Smith (albertsm052@gmail.com) |                        |          |        |     |
| Address Book            |                         | Last Updated:                        |                        |          |        |     |
| Worldows                |                         | 03/03/2024 09:10                     |                        |          |        |     |
| WORKIOWS                |                         | Name:                                |                        |          |        |     |
| Acrobat Sign API        |                         | Lexzur App                           |                        |          |        |     |
| API Information •       |                         | Display Name:                        |                        |          |        |     |

• The Client ID can be also obtained from the Configure OAuth page.

| Adobe: Creative, ma     | arketing and 🗙 🗜 Adobe Acrobat All tools     | × 🕗 Account × 🗞 ComputerPA20230403165854_s × M Inbox (81) - albertsm052@gmail ×                                                                                                    | + - 0     |
|-------------------------|----------------------------------------------|----------------------------------------------------------------------------------------------------|-----------|
| ← → C == sec            | cure.na3.adobesign.com/account/accountSettin | sPage#pageld:API_APPLICATIONS                                                                                                    | ९ 🖈 🖸 🔲 📣 |
| Adobe Acrobat Sign Home | Send Manage Workflows Reports Account        | Configure OAuth ×                                                                                                    | 0         |
|                         | API Applications e                           | Client ID: CBJCHBCAABAA8js3tJtb-0QL_LVIYsty8jKXqZ-ZEh3Q                                                                                                    |           |
| Q Search                |                                              | Redirect URI: https://adobe.app4legal.com/adobe/auth                                                                                                    |           |
| Personal Preferences    | Q Search                                     | Note: The redirectUri specified in your OAuth requests must belong to this list of uris. You can<br>mention multiple uris as comma separated list.                                                                                         | $\oplus$  |
| My Profile              | Name                                         | Enabled Scopes Status                                                                                                    |           |
| Access Tokens           | Lexzur App                                   | You must enable the scopes that you intend to request through the OAuth protocol. Please limit the scopes that you<br>enable to the minimum set necessary for your application, which is one of the requirements for Certification. ACTIVE |           |
| Auto Delegation         |                                              | Please contact support if you need to change which scopes are enabled for your application.                                                                                                    |           |
| My Notifications        |                                              | Note that only Group Admins can approve OAuth requests that use the "group" scope modifier, and only Account                                                                                                    |           |
| Shared Notifications    |                                              | Admins can approve UAuth requests that use the "account" scope modifier. Enabled? Scope Modifier Description                                                                                                    |           |
|                         |                                              |                                                                                                    |           |

Now that your Adobe Sign integration is complete, you can use it to sign contracts/documents.

For more information about LEXZUR, kindly reach out to us at help@lexzur.com.

Thank you!